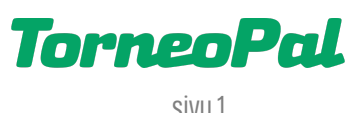

## **UUSI PALVELUSIVUSTO** -Sarjaan ilmoittaminen-

Sarjaan ilmoittaminen tapahtuu Salibandyliiton uudella Palvelusivustolla osoitteessa: **palvelusivusto.salibandy.fi** 

Listaukset sarjoihin ilmoitetuista joukkueista: https://salibandy.fi/fi/palvelut/ilmoittautuminen/sarjaan-ilmoittaminen/

1) Seuran pääkäyttäjä, tai hänen valtuuttamansa alikäyttäjä, kirjautuu sisään Palvelusivustolle. Kirjautumisesta on julkaistu erillinen ohjevideo.

## NORMAALI SARJAAN ILMOITTAMINEN:

2) Valitse oikeasta valikosta "Joukkueet" ja avautuvalta listalta se joukkue, joka ilmoitetaan sarjatoimintaan. - Jokaisen joukkueen kohdalla on tieto missä sarjassa ko. joukkue oli edellisellä kaudella, tämä auttaa löytämään oikean joukkueen. Jo ilmoitettujen joukkueiden kohdalla puolestaan on tieto mihin kuluvan kauden sarjaan ko. joukkue on ilmoitettu.

- Jos et löydä oikeaa joukkuetta listalta (esim. uusi joukkue), ole yhteydessä sarjavastaavaan tai Salibandyliiton asiakaspalveluun, yhteystiedot kohdassa 12.

- 3) Valitse valikosta "Kilpailut" (ellei se ole jo valmiiksi valittuna). Mikäli seurallanne on hoitamattomia velvoitteita Salibandyliittoa kohtaan, esim. maksamattomia laskuja, Kilpailut sivulla on estetty sarjaan ilmoittaminen. Olethan tällöin yhteydessä Salibandyliiton asiakaspalveluun asioiden kuntoon hoitamiseksi. Yhteystiedot kohdassa 11.
- 4) Ruudulla on listaus alueista, joiden sarjoihin sillä hetkellä otetaan uusia joukkueita. Huomioi: - Ilmoitettavan joukkueen nimilyhenne pitää olla oikein.
  - Joukkueen yhteyshenkilö on pakollinen.
  - Joukkuetta ollaan ilmoittamassa oikean alueen sarjaan. Oletuksena Kilpailut -sivulla näytetään:

a) Harrastesarjat b) Seuran oman alueen sarjat c) Valtakunnalliset sarjat

## Ilmoittaudu

Valitse joukkueen yhteyshenkilö

Yrjö Yhteyshenkilö

sarja

Harrastesarjat 2024-25

Harrastesarjat 2025-26

Kaakkois-Suomi 2025-26

Valtakunnalliset sarjat 2025-26

5) Valitse joukkueelle yhteyshenkilö pudotusvalikosta. Tämä on pakollinen valinta, ilman yhteyshenkilöä joukkuetta ei voi ilmoittaa sarjaan. Pudotusvalikossa näytetään kaikki seuran ja joukkueiden aiemmin kiinnitetyt taustahenkilöt. Mikäli haluamaasi nimeä ei ole tässä pudotusvalikossa, lisää joukkueelle uusi käyttäjä (tästä on julkaistu erillinen ohje).

6) Klikkaa sen **alueen** nimeä, johon haluat joukkueen ilmoittaa, esim. Etelä-Suomi 2025-26.

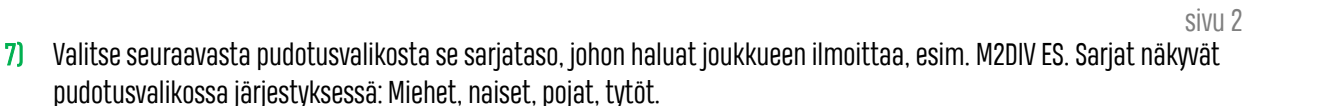

TorneoPal

- 8) Tarkista sarjamaksun hinta pudotusvalikon oikealta puolelta ja lue ilmoittautumisen ehdot pudotusvalikon alta.
- 9) Klikkaa lopuksi sivun alaosasta "**Tallenna**". Painamalla tätä nappia hyväksyt sarjaan ilmoittamisen ehdot. Tunnuksen käyttäminen Palvelusivustolla tässä yhteydessä vastaa allekirjoitusta.
- 10) Saat ruudulle vahvistuksen ilmoittautumisesta ja joukkuelistalle ilmestyy tieto uuden kauden ilmoittautumisesta.
- Sarjamaksun laskut muodostuvat Palvelusivustolle kootusti ilmoittautumisten (laskutusten) takarajojen mukaan. Maksuerien määrät ja summat riippuvat sarjasta. Tarkemmat tiedot täällä: <u>https://salibandy.fi/fi/info/saannot/kausi-info/ilmoittautumisajat-hinnat-ja-erapaivat/</u>

## PERIYTYVÄN SARJAPAIKAN VAHVISTAMINEN:

- 12) Jos kyseessä on ilmoittaminen sarjaan, jossa on käytössä periytyvät sarjapaikat (esim. M2div) ja liitto on tehnyt alustavan ilmoittautumisen seuran puolesta, toimitaan hieman poikkeavasti. Tällöin seuran tehtävänä on vahvistaa ehdotettu sarjapaikka.
- 13) Avaa seuran joukkuelistaus.

   Periytyvästä sarjapaikasta ilmoitetaan vihreällä sarjatason tekstillä joukkueen nimen vieressä:

   TESTISEURA ABC MIEHET 1

   M
   Yrjö Yhteyshenkilö

   M2DIV KS\*
- 14) Klikkaa joukkue auki ja seuraavalla sivulla paina "Vahvista sarjapaikka" -nappia.

\_\_\_\_\_

|                | 3       | 1        | 5 1 |               |                                 |         |
|----------------|---------|----------|-----|---------------|---------------------------------|---------|
| Kilpailu       |         | Sarja    |     | Nimi          | Tila                            | Maksu   |
| Huom           |         |          |     | Asettelutoive | Esteelliset ajat                |         |
| Kaakkois-Suomi | 2025-26 | M2DIV KS |     | Testijoukkue  | kysytty<br>Vahvista sarjapaikka | 1030.00 |

**15)** Tarvitsetko apua sarjaan ilmoittamisessa? Ole yhteydessä Salibandyliiton asiakaspalveluun p. 0400-529017 tai <u>asiakaspalvelu@salibandy.fi</u> Sarjavastaavien yhteystiedot löytyvät osoitteessa <u>https://salibandy.fi/fi/info/yhteystiedot/henkilosto/#08</u>

> LISÄÄ OHJEITA OSOITTEESSA: salibandy.fi/torneopal